# SJ2 / SJ3 / SK1D / SK4D SW Update Guide - Preparation

- Preparation
  - 1. SJ2 / SJ3 / SK1D / SK4D Sound-bar (Main Unit)
  - 2. SJ2 / SJ3 / SK1D / SK4D Remote Controller Unit
  - 3. USB Memory
  - 4. SW File

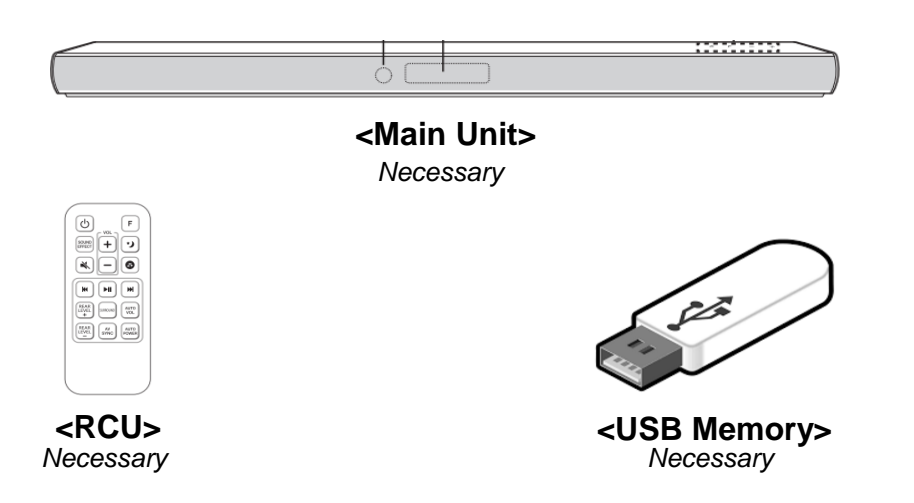

## <Software Download – Example>

- Website : http://www.lg.com 1.
- 2. Path : Support > Software&Drivers
- 3. Search your "model name"
- And then pop-up window will be showed 4.
- Select the file and download it 5.

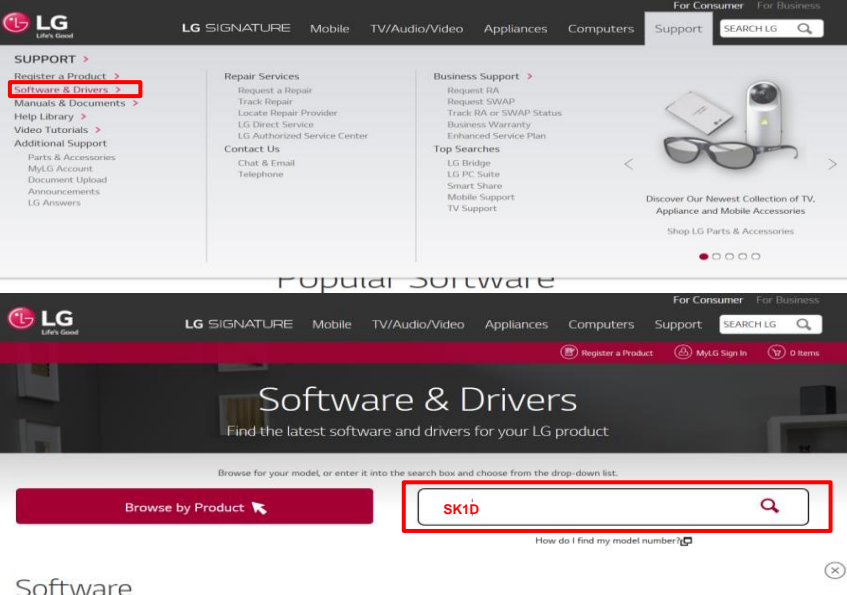

#### Software

Software upgrades include device drivers and firmware updates only for specific models. Check your owner's manual to determine if your product supports software upgrades.

| Firmware update for SJ4Y (Version: 1704262)<br>(This is an example) |             |
|---------------------------------------------------------------------|-------------|
| Software download guide(Eng) 20170428.pdf 330K 🗸                    | 04/28/2017  |
| <u>МІСОМ SJ4 1704262 919D rev3093.zip</u> 75К <u>↓</u>              | 04/28/2017  |
|                                                                     | Reference ~ |

**\*** Take care not to power off during SW update **\*** Do format USB memory before update (FAT32 file system)

### Step 1. Prepare SJ2/SJ3/SK1D/SK4D Update SW. (Please check the downloaded "filename" like below by each model)

| Update module | File name of each model                                                                                                    |
|---------------|----------------------------------------------------------------------------------------------------|
| DSP           | SJ2 : DSP_SJ2_1812070_MP_rev1608.ROM<br>SJ3 : DSP_SJ3_1812070_MP_rev3175.ROM<br>SK1D : DSP_SK1D_1812070_MP_rev1609.ROM<br>SK4D : DSP_SK1D_1812070_MP_rev1609.ROM |

# Step 2. Copy SW file in the USB memory. (Do format USB as FAT32 file system before you copy)

Step 3. Power on SJ2 / SJ3 / SK1D / SK4D Main Unit.

# Step 4. Press Function key to change function to USB

**\*** Please check if it was changed to USB Function or not

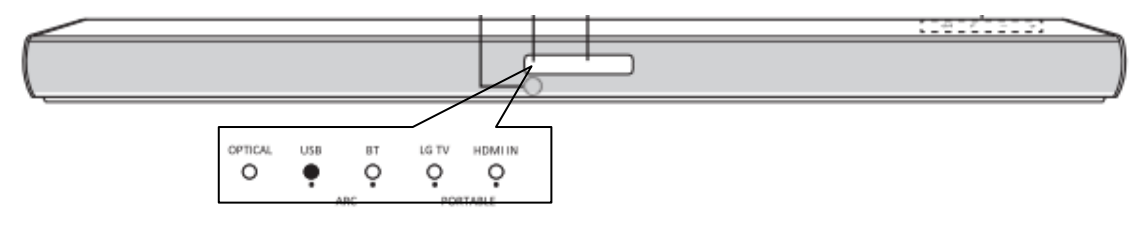

Step 5. Insert USB memory stick which has update software to the USB port at back of SJ2 / SJ3 / SK1D / SK4D sound-bar (main unit)

Step 6. Update will start automatically.

**\*\*** Check whether function LED blinks one by one to the right direction

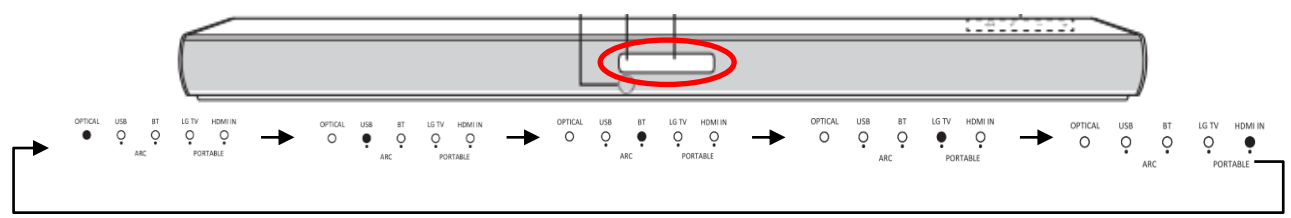

Step 7. SJ2 / SJ3 / SK1D / SK4D main unit will be powered off automatically after update finish.